|                | INSTITUCION EDUCATIVA LA PRESENTACION |                           |            |               |            |
|----------------|---------------------------------------|---------------------------|------------|---------------|------------|
| 52             | NOMBRE ALUMNA:                        |                           |            |               |            |
| STRUELLER INFO | AREA :                                | Tecnología e l            | nformática |               |            |
|                | ASIGNATURA:                           | Tecnología e Informática  |            |               |            |
|                | DOCENTE:                              | Ligia Machado Pérez       |            |               |            |
|                | TIPO DE GUIA:                         | Conceptual y ejercitación |            |               |            |
|                | PERIODO                               | GRADO                     | No.        | FECHA         | DURACION   |
|                | 1                                     | 11                        | 2          | Marzo de 2020 | 3 unidades |

## INDICADORES DE DESEMPEÑO

- 1. Utiliza técnicas avanzadas para obtener resultados efectivos, en la búsqueda de información a través de la Web.
- 2. Expresa su opinión de manera responsable sobre temas específicos, a través de la creación de un Weblog personal.

## Qué son los Blogs ?

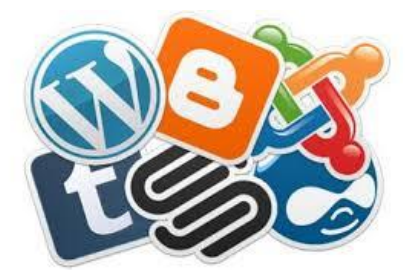

Un **Blog** es una página Web que contiene una serie de **entradas de texto o artículos que se actualizan de forma periódica**. De esta forma, el texto más actual se coloca en primer plano para que sea lo primero que vean los visitantes al entrar en la página.

Normalmente los blogs (abreviatura de **Weblogs**) son utilizados como diarios personales, donde sus creadores encuentran una forma de trasmitir al mundo sus ideas.

Debido a la revolucionaria capacidad de alcance de Internet, los weblogs se han convertido en una vía de expresión a nivel mundial. <u>Blogger</u> es una de las primeras empresas líderes en este sector, adquirida hace un tiempo por <u>Google</u>, se dedica a brindar espacio y herramientas gratuitas para que cualquier persona pueda crear una cuenta y empezar a escribir un blog con un par de clic.

Ya es un hecho que esta forma de comunicación funciona y hace llegar al gran público todo tipo de información. Es por esto que muchas empresas ya recogen este método y lo han asimilado creando nuevas secciones de publicación periódica en formato Blog.

## Actividad: Diseño mi propio blog

- 1. El primer paso, es visitar la págna principal de Blogger, simplemente escribe <u>http://www.blogger.com</u> en la barra de direcciones del navegador.
- Una vez se haya cargado la página, tendrás que iniciar sesión con una cuenta de Google y verás un cuadro como este para configurar tu perfil.
- 3. Haz clic en el botón **CONTINUAR EN BLOGGER** para comenzar a crear tu blog.
- En la nueva ventana, pulsa el botón NUEVO BLOG, ubicado en la parte superior izquierda

| gges: Confirma tu pefil 🗴 📄                                                                                                    |                                                                  |      |
|----------------------------------------------------------------------------------------------------|------------------------------------------------------------------|------|
| C https://www.blogger.com/switch-profile.g?switchProfileSource=3&continue=https://www.blogger.com/home                                                                                                    |                                                                  | \$ A |
| Blogger                                                                                                    |                                                                  |      |
| Te damos la blerwenida a Blogger                                                                                                    | ldioma:<br>español (España)                                      |      |
| Confirma tu perfil                                                                                                    | una identifical nelses los consistentes                          |      |
| A communication en mensera e prime que los sources mant cultanto citatuant in ententano. E coso en la prime o sougrer e transve<br>de Gogle y la conceta con los larses, pomiticidade concernantes prime concernantes concernantes en la filha y en Gogle. Es quenes<br>seudòrino, puedes elegri en su lugar un perifi de Bogger límitado. Más información sobre los perifies de Bogger | una demoder sudre las propedades<br>utilizar otra identidad como |      |
| Aparecerás como                                                                                                    |                                                                  |      |
| (Pendies publicar contendo er el log con un northe direnti? Cambar a un peril di Biogor imitado                                                                                                    |                                                                  |      |
| Notificación por correo electrónico<br>Avisos sobre funciones<br>pedimiento a ni blog 📀                                                                                                    | r de utilidad para sacar el máximo                               |      |

5. La siguiente ventana te dará la opción de crear un blog. Para ello deberás proporcionarle un Título, elegir un nombre para la Dirección de tu blog (esta será la URL que deberá ser escrita en la barra de direcciones de un navegador para visitar tu blog) y escoger una plantilla, este es uno de los pasos más entretenidos de la creación

| Lista de  | blogs > Crear    | un nuevo blog           | 8                             |                | ×        |
|-----------|------------------|-------------------------|-------------------------------|----------------|----------|
| Título    |                  |                         |                               |                |          |
| Dirección |                  |                         |                               | .blogspot.co   | m        |
|           |                  | Puedes añadir un dor    | ninio persona                 | lizado más tar | de.      |
| Plantilla | Sencilo          | Vistas dinámicas        | Picture W                     | indow          |          |
|           | Fantástico, S.A. | Filigrana               | Etéreo                        |                | -        |
|           | Puedes ver i     | muchas más plantillas y | personalizar <mark>t</mark> i | u blog más tar | de.      |
|           |                  |                         |                               |                | Cancelar |

de un blog pues así decidirás el aspecto final que mostrará la Web. Finalmente haz clic en el botón Crear blog

- 6. Si has seguido bien todos los pasos, el blog se creará y podrás iniciar la publicación de tus entadas.
- 7. Simplemente pulsa **EMPEZAR A PUBLICAR** y podremos empezar a crear entradas para nuestro Weblog. La pantalla principal que se te abrirá es la siguiente.
- 8. La imagen se encuentra en la sección de **Nueva entrada**, desde donde podrás crear nuevas entradas utilizando la caja y los controles de texto que puedes ver.

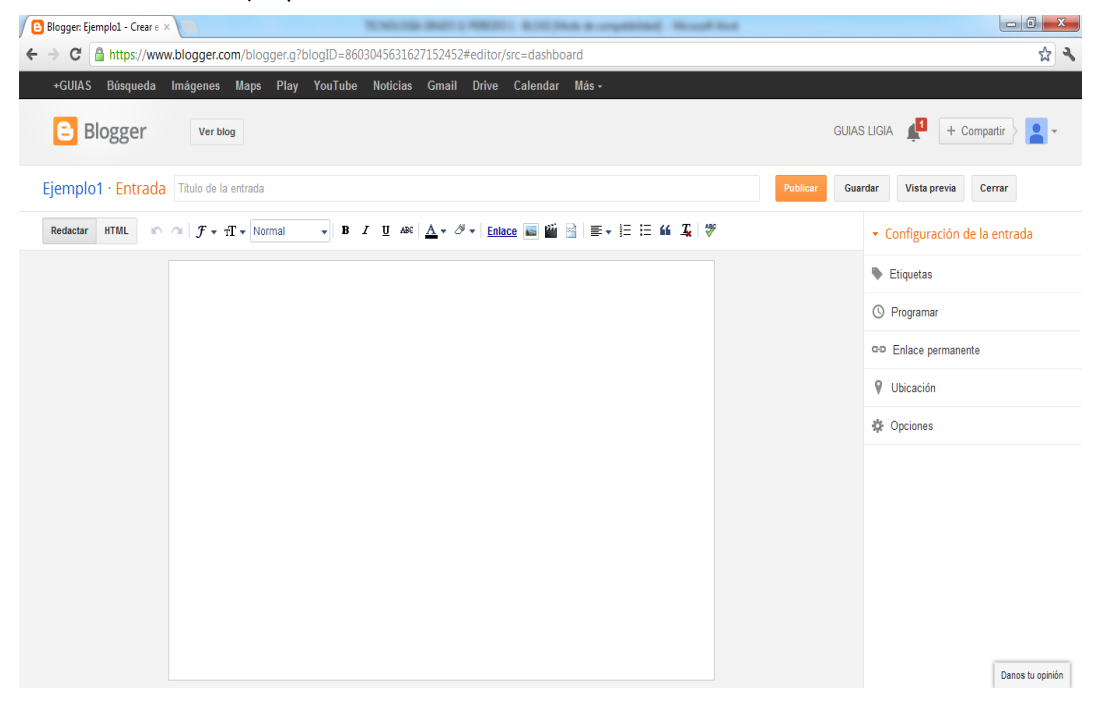

- 9. Como habrás observado, Blogger también te permite una edición HTML del texto que vas a publicar por si fuera necesario la inclusión de tablas u otros elementos Web.
- 10. En la ventana principal podrás encontrar todo tipo de configuraciones relativas al Weblog. Desde el menú ENTRADAS puedes ver las entradas que forman el blog y modificar o borrar aquella que quieras.

| Blogger                                                                                                    | Ver blog                    |
|----------------------------------------------------------------------------------------------------|-----------------------------|
| Mis blogs                                                                                                    | Ejemplo1 · Entradas › Todo  |
| Entrada nueva<br>Visión general<br>Entradas<br>Todo                                                                                                    | Publicar Cambiar a borrador |
| <ul> <li>Páginas</li> <li>Comentarios</li> <li>Google+</li> <li>Estadísticas</li> <li>Ingresos</li> <li>Diseño</li> <li>Plantilla</li> <li>Configuración</li> </ul> |                             |

En el menú **PLANTILLA** podrás configurar las opciones relativas a esta, como cambio de colores, fuentes posición de los objetos, etc.

11. En el menú **CONFIGURACIÓN** puedes configurar aspectos del blog en general, su título, descripción y unas cuantas opciones más relativas al modo en el que se mostrarán determinados elementos como enlaces para envio de entradas por correo o la activación del editor avanzado de creación de entradas. Desde esta sección también

| podrás eliminar el Blog y<br>todas las entradas que<br>contenga.                                                                                                    | Entrada nueva                              | anade, suprime y edita gadgets en tu blog. Haz clic en los gadgets y arrastralos | para cambiarlos de posicion. Para cambiar las columnas |  |  |  |
|----------------------------------------------------------------------------------------------------|--------------------------------------------|----------------------------------------------------------------------------------|--------------------------------------------------------|--|--|--|
| ~                                                                                                    | E Entradas                                 | B Editar                                                                         | Editar                                                 |  |  |  |
| 12. En el menú DISEÑO<br>tendrás un mapa general<br>de tu blog, aquí podrás<br>mover cada uno de los<br>elementos como mejor te<br>parezca con solo<br>arrastrarlo a la nueva<br>posición. | Páginas Comentarios                        | Ejemplo1 (cabecera)                                                              | Edilar                                                 |  |  |  |
|                                                                                                    | ፼ Google+<br>€ Estadísticas<br>♀ Ingresos  | Añadir un gadget                                                                 |                                                        |  |  |  |
|                                                                                                    | <ul><li>Diseño</li><li>Plantilla</li></ul> | Entradas del blog                                                                | Añadir un gadget                                       |  |  |  |
|                                                                                                    | 🖌 Configuración                            |                                                                                  | Datos personales<br>Editar                             |  |  |  |
|                                                                                                    |                                            |                                                                                  | Archivo del blog<br>Editar                             |  |  |  |
|                                                                                                    |                                            | Editar                                                                           |                                                        |  |  |  |

*Recuerda: Todo lo que Dios hace es bueno y todo lo que El permite es necesario para nuestro bien.*